# Tutorial I: Learning the Principles of Mobile Radio Propagation through Smartphone and CRFO

Prabhu Chandhar, Sathish Babu and Tamizh Elakkiya Chandhar Research Labs, Chennai, India Email: prabhu@chandhar-labs.com, sathish@chandhar-labs.com, tamizhjai@gmail.com

Version: 1.0, January 6, 2021

*Abstract*—In this tutorial, we present three simple smartphone based experiments for understanding the basic concepts of mobile communications such as pathloss, Shadow fading, and small scale fading. We also explain the use of Collaborative Radio Frequency Observatory (CRFO), an online platform, for visualizing radio coverage maps.

#### I. MOBILE RADIO PROPAGATION MODELING

Channel modeling plays an important role in designing and analyzing mobile cellular communication systems. In wireless communications, the electromagnetic wave propagation is severely affected by the physical phenomena such as reflection, diffraction, and scattering [1] as shown in Figure 1. Propagation models are used to characterize these propagation mechanisms and are categorized into large scale and small scale fading models. Propagation models that characterize the signal strength over large transmitter receiver separation are called large scale propagation models. Typically, the large scale propagation models are used to predict the coverage area of a transmitter. Propagation models that used to characterize the signal strength over short distances (a few wavelengths) or short time duration (a few milliseconds) are called small scale fading models. For an example, the distribution of envelope of small scale fading is modelled as Rayleigh and Rician distributions and the large-scale fading is modelled as Log-Normal distribution [1], [2].

In this tutorial, we discuss the simple ways to learn the following mobile communication phenomenons:

- Pathloss
- Shadow fading
- Small scale fading

#### II. REQUIRED SOFTWARE TOOLS

The following tools are required to learn the fundamental propagation concepts of mobile communication systems.

- 1) Collaborative Radio Frequency Observatory (CRFO)
- 2) TRAI MySpeed App
- 3) Shadow Lab App

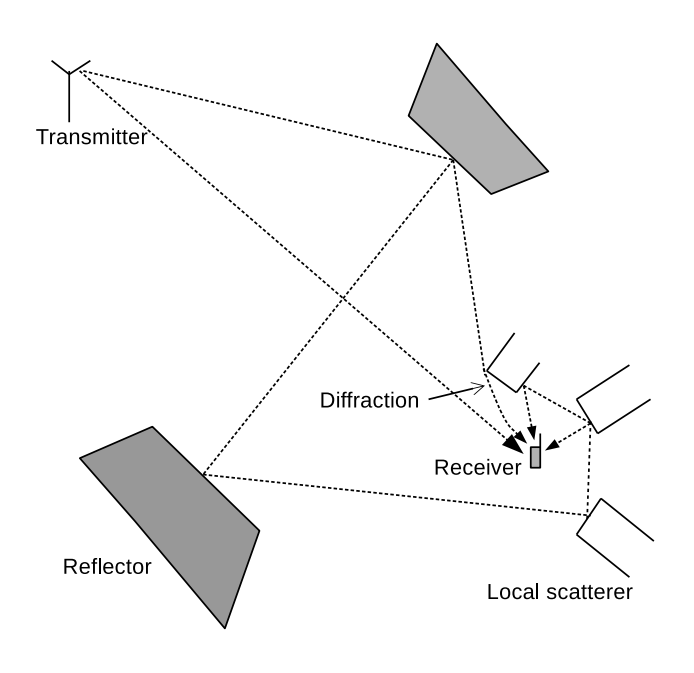

Fig. 1. Wireless propagation scenario

#### A. CRFO

CRFO is an online observatory containing radio frequency measurements from various locations in India [3]. The primary purpose of CRFO is to enable collaborative research and development in the field of wireless communication in a costeffective manner. The CRFO can be used for the following purposes:

- National spectrum monitoring in India
- Dynamic Spectrum Access (DSA)
- Cognitive Radio (CR)
- Development of Machine Learning (ML) tools for wireless applications
- Teaching advanced signal processing and wireless communications

#### B. TRAI MySpeed App

Telecom Regulatory Authority of India (TRAI) MySpeed App [4] is a convenient tool to measure received signal strength, uplink data speed, downlink data speed and other network related information from the nearby 4G mobile towers.

#### C. Shadow Lab App

The Shadow Lab app [5] is developed by *Chandhar Re*search Labs [6] with the help of an open source android app 'LTE Coverage Tool' developed by the National Institute of Standards and Technology (NIST), Public Safety Communications Research Division (PSCR), USA [7].

The Shadow Lab app collects Reference Signal Received Power (RSRP) samples at regular time intervals (currently for every second) and plots three different graphs: histogram, PDF, and line chart. In the PDF graph, we can also see the mean and standard deviation of the collected RSRP samples.

#### **III. EXPERIMENT 1: UNDERSTANDING PATHLOSS**

The objective of this experiment is to understand the pathloss phenomenon from the real-time data from the smart phones. The TRAI Myspeed app is used to collect RSRP samples from the received signals to create a .CSV file and to upload in CRFO web interface to visualize the RSRP heatmap.

#### A. Pathloss Model

Pathloss represents the signal attenuation between a transmit and receive antenna as a function of propagation distance and other parameters. The average pathloss for a receiver located d distance away from the transmitter is expressed by [1]

$$\overline{PL}(d) = \left(\frac{d}{d_0}\right)^{\alpha} \tag{1}$$

or

$$\overline{PL}(d) = \overline{PL}(d_0) + 10\alpha \log_{10}\left(\frac{d}{d_0}\right) \quad \mathbf{dB}, \qquad (2)$$

where  $\alpha$  is pathloss exponent,  $d_0$  is the close-in reference distance.  $d_0$  is usually greater than the Fraunhofer distance  $d_f$  which is given by [1]

$$d_f = \frac{2D^2}{\lambda},\tag{3}$$

where D is the largest physical linear dimension of the antenna and  $\lambda$  is the wavelength.

The received power in dBm at distance d is

$$\overline{P_r}(d) = P_t - \overline{PL}(d), \tag{4}$$

where  $P_t$  is transmit power in dBm.

 TABLE I

 RSRP measurement report mapping in LTE

| Reported value | Measured value (dBm)           |
|----------------|--------------------------------|
| RSRP_00        | RSRP < -140                    |
| RSRP_01        | $-140 \leq \text{RSRP} < -139$ |
| RSRP_02        | $-139 \leq \text{RSRP} < -138$ |
|                |                                |
| RSRP_96        | $-45 \leq \text{RSRP} < -44$   |
| RSRP_97        | $-44 \leq \text{RSRP}$         |

#### B. Collecting RSRP samples using TRAI MySpeed app

In cellular communications, through the downlink transmissions from the base stations (BSs), the user equipment (UEs) or mobile phone periodically measures RSRP and other metrics (RSRQ and RSSI) for performing cell selection/reselection and handover. For example, in LTE (4G) networks, there are 98 RSRP values defined, ranging from -140 dBm to -44 dBm with a 1 dB resolution as shown in Table I [8].

The RSRP values can be collected using TRAI MySpeed app by following the below steps:

- 1) Enable Mobile Internet
- 2) Open TRAI MySpeed app.
- Press on 'BEGIN TEST'. Wait for a few seconds to complete.
- Move to another location. Make sure that the distance between the current and next locations is greater than 20 m.
- 5) Repeat Step 3.

Figure 2 shows the screenshots of TRAI MySpeed app as prescribed in above steps. Figure III shows the result of single measurement containing RSRP, latitude, longitude, download and upload speed. After conducting sufficient number of measurements, create a .CSV file in an appropriate format as explained in the next section.

#### C. Generating CSV file

Create a .CSV file with the following three columns: 'lon', 'lat', and 'val'. Fill the longitude and latitude values (with all decimal places) obtained from TRAI MySpeed app in the first two columns of the .CSV file. The purpose for considering all decimal places of latitude and longitude value is to clearly distinguish the measurement positions in the generated heatmap. The corresponding entries under 'val' column can be either RSRP or Downlink or Uplink Speed.

#### D. Procedure to view RSRP heatmap

- 1) Open the website https://map.crfo.org in a web browser.
- 2) Click on "CRFO map" button (next to "Home" button) in the CRFO webpage.
- 3) Click on the link "Welcome to CRFO map".
- 4) Create a new account by registering with your email id.
- 5) After successful registration, login to CRFO map with your email id and password.
- 6) Now, login into "Welcome to CRFO map" link.

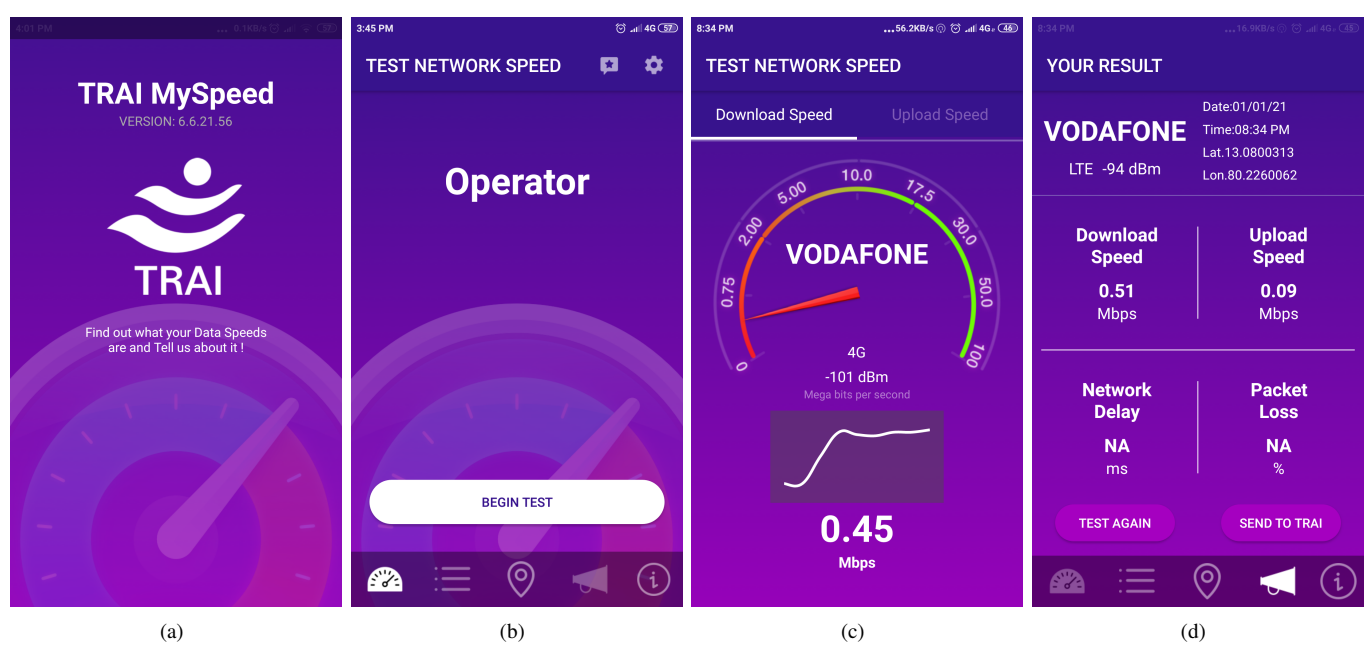

Fig. 2. Screenshots of 'TRAI MySpeed' app

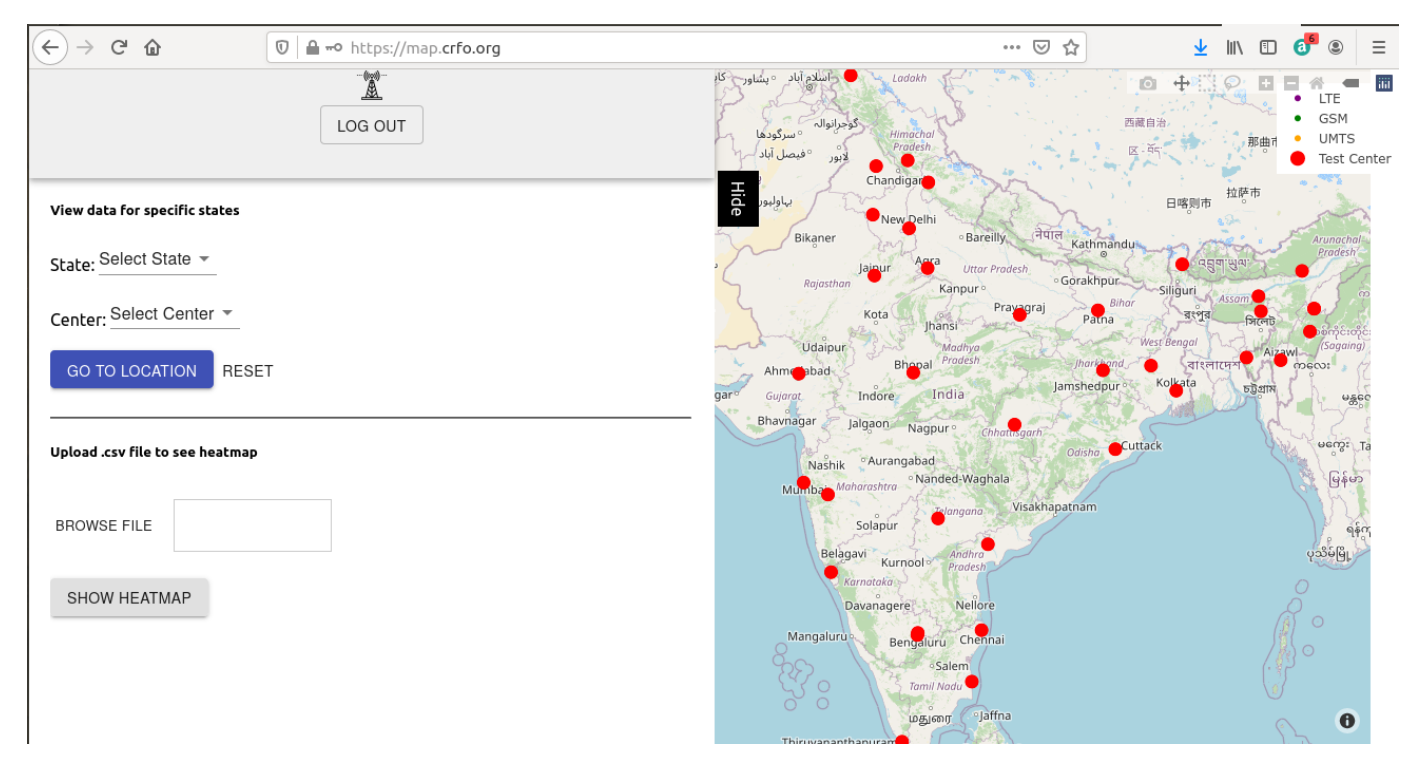

Fig. 3. CRFO web interface

- The opened window is divided into two regions such as selection page on left side and Indian map on right side as shown in Figure 3.
- Now, choose the tabs "Select State" and "Select Center" as per your choice and click on "GO TO LOCATION" to view data for specific states and location.
- 9) Now, click on "BROWSE FILE" to upload your .csv file (See Section III-C) and click on "SHOW HEATMAP" to visualise your locations on the map page. You can zoom in/out the map and select/unselect LTE/GSM/UMTS/Test for better visualization and understanding of generated map plot as shown in Figures 4 and 5. (Note: All the icons are present on top right side Indian map page).
- 10) Now click on "SHOW TOWERS" on selection page to visualize the towers present around your location/ test center/ generated map as shown in Figure 6.
- 11) Click on "LOG OUT" to return home page.

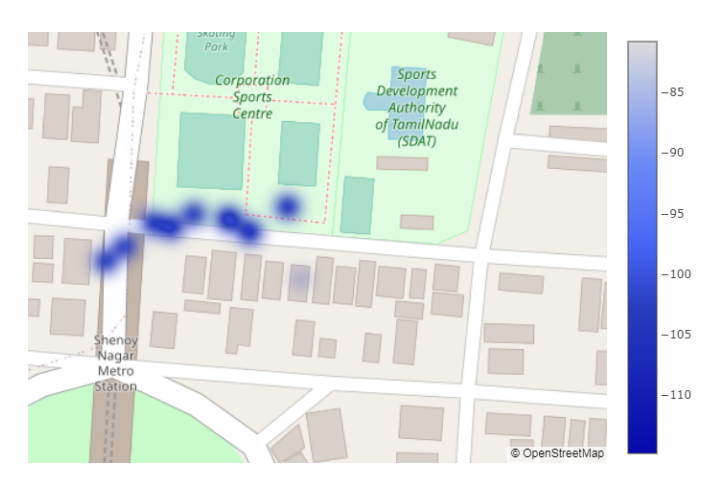

Fig. 4. CRFO Screenshot of Scenario 1: Near Chandhar Research Labs, Chennai

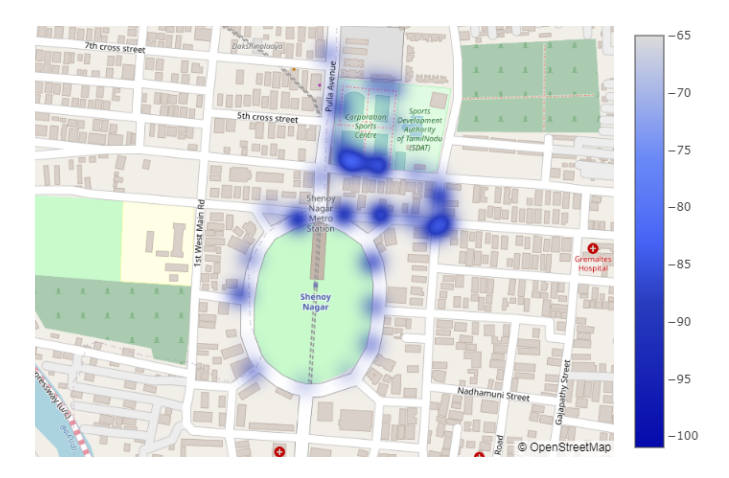

Fig. 5. CRFO Screenshot of Scenario 2: Near Chandhar Research Labs, Chennai

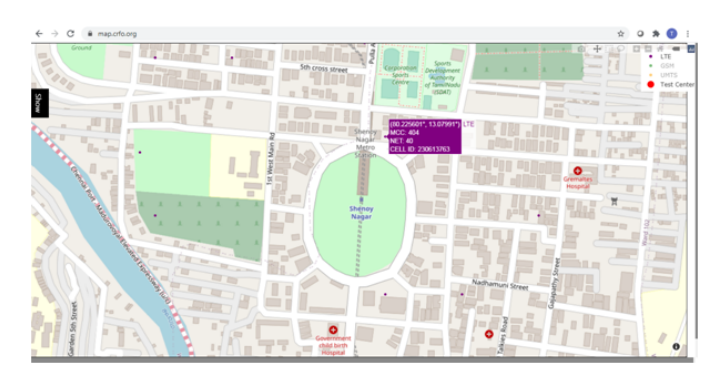

Fig. 6. Tower location around the measurement location: Near Chandhar Research Labs, Chennai

## E. Estimation of distance between UE and BS from RSRP samples

In practice, the pathloss between the BS and UE depends on the scenario such as Urban Micro (UMi), Urban Macro (UMa), and Rural Macro (RMa) and Line-of-Sight (LoS) and Non-line of sight (NLoS) conditions [9], [10].

The pathloss formula has to be selected based on the above mentioned scenarios. Since, our measurements are taken in Urban scenario (Chennai city), let us consider pathloss formula for NLoS condition in UMi scenario given by [9, Tab.A1-2]

$$PL(d) = 36.7 \log d + 22.7 + 26 \log f_c, \tag{5}$$

where  $f_c$  is carrier frequency in GHz and d is distance in meters.

From (5) and (4), the distance (d) in meters can be calculated as

$$\hat{d} = 10^{\frac{PL(d) - 22.7 - 26 \log f_c}{36.7}}.$$
(6)

Tables II and III show the estimated distance from (6) for scenarios as shown in Figures 4 and 5, respectively, with transmit power,  $P_t = 41$  dBm. The RSRP values are collected using the smartphone which is connected to Vodafone network with carrier frequency  $f_c = 2320$  MHz. The pathloss and the distance for each RSRP sample are calculated using Equations 5 and 6, respectively. From Tables II and III, it can be observed that the pathloss varies from 106 dB to 156 dB. The estimated distances can be verified from the maps as shown in Figures 4 and 5. If the estimated distances are different from the actual distances, then the pathloss formula in Equation (5) has to be changed according to [9, Tab.A1-2]. For example, the pathloss formula for LoS condition can be used if the measurement is taken in front of a tower (i.e. no building in between the tower and the measurement location).

To know the exact LTE tower locations follow the instructions given in Section III-D. After step 10, you can choose to view LTE cell towers by clicking toggle buttons on top right corner of the page (See Figure 3). Note that the tower positions shown in Figure 6 are approximate positions. Therefore, we have to physically verify the location by visiting the tower locations. After finding the tower locations, we can verify the distances obtained using Equation (6).

TABLE IIDISTANCE CALCULATION FROM RSRP VALUES WITH MEASUREMENT<br/>SCENARIO 1;  $P_t = 41$  DBM,  $f_c = 2.32$  GHz

| Latitude   | Longitude  | RSRP (dBm) | $P_L(d)$ ( <b>dB</b> ) | <i>â</i> ( <b>m</b> ) |
|------------|------------|------------|------------------------|-----------------------|
| 13.0801679 | 80.2260928 | -109       | 150                    | 1581                  |
| 13.0801522 | 80.2260598 | -115       | 156                    | 2332                  |
| 13.0804893 | 80.2260314 | -86        | 127                    | 376                   |
| 13.0803774 | 80.225859  | -84        | 125                    | 345                   |
| 13.080398  | 80.2254994 | -86        | 127                    | 388                   |
| 13.0804202 | 80.2254112 | -89        | 130                    | 462                   |
| 13.0802461 | 80.2251972 | -88        | 129                    | 428                   |
| 13.0803134 | 80.2252857 | -88        | 129                    | 437                   |
| 13.0804581 | 80.2256027 | -88        | 129                    | 442                   |
| 13.0804357 | 80.225761  | -81        | 122                    | 277                   |

TABLE IIIDistance calculation from RSRP values with Measurement<br/>Scenario 2;  $P_t = 41$  dBm,  $f_c = 2.32$  GHz

| Latitude   | Longitude  | RSRP (dBm) | $P_L(d)$ ( <b>dB</b> ) | $\hat{d}$ (m) |
|------------|------------|------------|------------------------|---------------|
| 13.0801464 | 80.2260452 | -101       | 142                    | 981           |
| 13.0804985 | 80.2257557 | -75        | 116                    | 192           |
| 13.0805631 | 80.2255582 | -79        | 120                    | 247           |
| 13.0808002 | 80.2254647 | -87        | 128                    | 408           |
| 13.0812191 | 80.2254888 | -79        | 120                    | 247           |
| 13.0819614 | 80.225355  | -89        | 130                    | 462           |
| 13.0815274 | 80.2254982 | -91        | 132                    | 524           |
| 13.0815553 | 80.225979  | -87        | 128                    | 408           |
| 13.0815046 | 80.226252  | -85        | 126                    | 360           |
| 13.0804931 | 80.2260634 | -79        | 120                    | 247           |
| 13.0800177 | 80.2268996 | -73        | 114                    | 170           |
| 13.0802885 | 80.2268616 | -95        | 136                    | 673           |
| 13.0796643 | 80.2269571 | -71        | 112                    | 149           |
| 13.080351  | 80.2265585 | -89        | 130                    | 462           |
| 13.0795623 | 80.2267914 | -77        | 118                    | 218           |
| 13.0797573 | 80.2265138 | -83        | 124                    | 317           |
| 13.0797832 | 80.2255705 | -69        | 110                    | 132           |
| 13.0797705 | 80.2260777 | -65        | 106                    | 103           |
| 13.0780113 | 80.2259357 | -87        | 128                    | 408           |
| 13.0785264 | 80.225988  | -85        | 126                    | 360           |
| 13.0776225 | 80.225624  | -95        | 136                    | 673           |
| 13.0774578 | 80.2250176 | -95        | 136                    | 673           |
| 13.0780228 | 80.2241998 | -99        | 140                    | 866           |
| 13.0776462 | 80.224294  | -87        | 128                    | 408           |
| 13.0786936 | 80.2241142 | -79        | 120                    | 247           |
| 13.0791813 | 80.2242534 | -89        | 130                    | 462           |
| 13.0797125 | 80.2249236 | -69        | 110                    | 132           |
| 13.0798296 | 80.2245243 | -91        | 132                    | 524           |
| 13.080434  | 80.2256389 | -89        | 130                    | 462           |
| 13.0802891 | 80.2252336 | -89        | 130                    | 462           |
| 13.0803889 | 80.226053  | -83        | 124                    | 317           |
| 13.0810215 | 80.2262463 | -91        | 132                    | 524           |
| 13.0791252 | 80.2259602 | -79        | 120                    | 247           |

### IV. EXPERIMENT 2: VERIFICATION OF SHADOW FADING DISTRIBUTION

The objective of this experiment is to verify the Shadow fading model from the real time signals received from the nearby 4G cellular BSs.

#### A. Shadow fading

Shadow fading (or Shadowing) plays an important role in cellular network planning and operation as it significantly affects the coverage performance. As a result of shadow fading, for the same transmitter-receiver separation, the received signal strength may be vastly different.

If the received signal strength is measured in dB units, then the shadow fading is modeled as zero-mean Gaussian distributed random variable with standard deviation (in dB). For detailed understanding of shadow fading, you may refer to [1, Sec:4.9.2].

Due to the objects in surrounding environment, the received signal strength at the receiver fluctuates around the mean value at distance d as given in (4) is distributed normally. That is

$$P_r(d) = \overline{P_r}(d) + \xi \quad \text{dBm},\tag{7}$$

where  $\xi$  is zero-mean Gaussian distributed RV in dB with standard deviation  $\sigma_{\xi}$ . In practice, the standard deviation typically varies from 4 dB (Urban cellular) to 12 dB (Rural) [9, Tab:A1-2].

The PDF of the normally distributed received power  $P_r$  (in dBm) is given as

$$f_{P_r}(x) = \frac{1}{\sigma_{P_r}\sqrt{2\pi}} \exp \frac{-(x - \mu_{P_r})^2}{2\sigma_{P_r}^2},$$
(8)

where  $\mu_{P_r} = \overline{P_r}$  and  $\sigma_{P_r} = \sigma_{\xi}$ .

B. Collecting LTE RSRP samples using android based smart phone

The 'Shadow Lab' app collects the RSRP samples at regular time intervals (currently for every second) and stores them in a file in .csv format.

Measurements can be taken inside the building or across the street. After clicking 'New Recording' button, slowly start walking. Now RSRP values be displayed as shown in Figure 7(a). Take a step and stand for 5 to 10 seconds. Take another step and stand for 5 to 10 seconds. Continue this process until you covered the entire area of your building or street.

If you are inside home or office, try to take measurements in all rooms. If you are in outdoor areas, take measurements in a circular area with 5 m radial distance. If sufficient number of samples are collected (more than 500), then press the stop button. Now a csv file will be generated in the directory: Device Storage  $\rightarrow$  Data  $\rightarrow$  Android  $\rightarrow$  Shadow Lab.

1) Estimation of mean and variance: Let N be the total number of collected samples. The mean and variance are estimated as follows.

Mean:

$$\hat{\mu}_{P_r} = \frac{1}{N} \sum_{n=1}^{N} x_n \tag{9}$$

Variance:

$$\hat{\sigma}_{P_r}^2 = \frac{1}{N-1} \sum_{n=1}^{N} (x_n - \hat{\mu}_{P_r})^2 \tag{10}$$

Figure 7(b) shows the comparison between the PDF of measured RSRP samples and theory with three different mean RSRP values. The obtained statistical values with its histogram plot is shown in Figures 7(c) and 7(d), respectively.

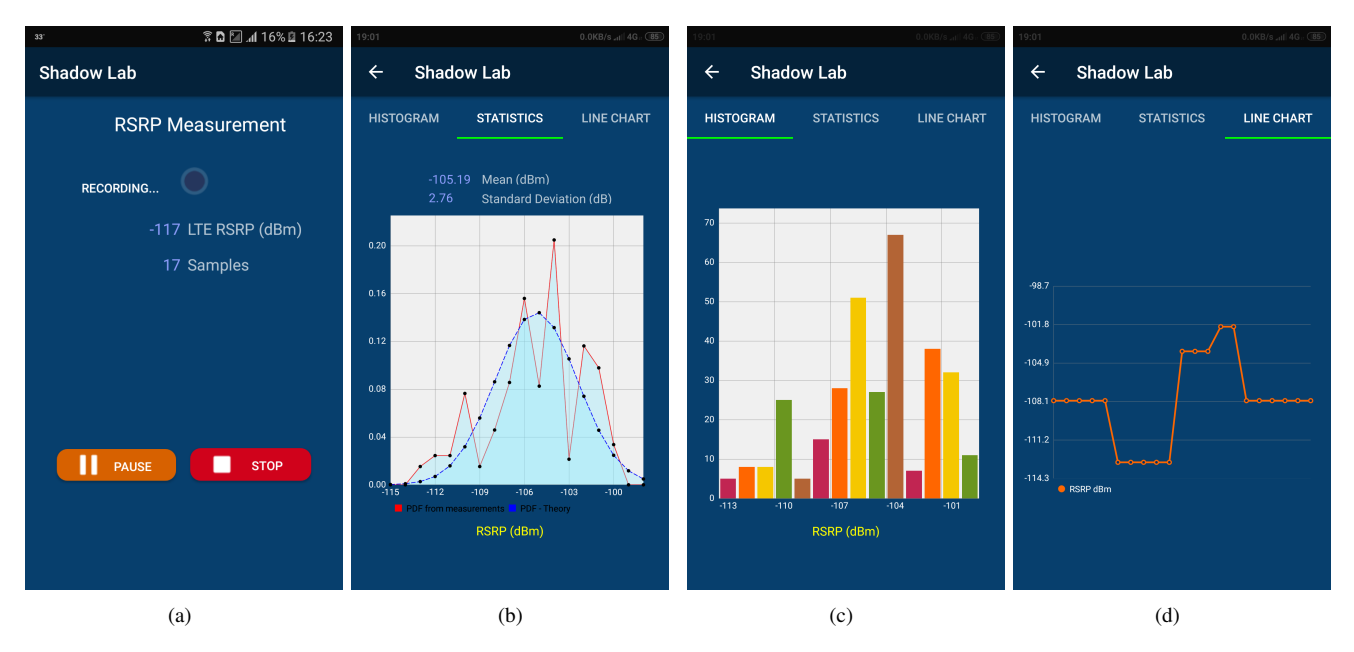

Fig. 7. Screenshots of 'Shadow Lab' app

#### V. EXPERIMENT 3: VERIFICATION OF SMALL SCALE FADING DISTRIBUTION

The objective of this experiment is to verify the small scale fading model from the real time signals received from the nearby cellular BSs.

#### A. Small scale fading

Small scale fading models are used to describe the signal fluctuations created by multi-path components over short period of time or travel distance. The objects and scatterers in the environment leads to multiple versions of the signal energy at the receiving antenna. Due to multi-path effects, the signal energy arrives at the receiver with random phase and time lag depending on the path between the transmitter and receiver. Multi-path propagation creates unwanted effects called intersymbol-interference (ISI) in which one symbol interferes with subsequent symbols. Doppler shift is another issue created by multi-path propagation.

Let *n*-th reflected wave with amplitude  $a_n$  arrival from an angle  $\theta_n$  relative to the direction of motion of the antenna. Then the Doppler shift due to user mobility is given by [1]

$$f_{D,n} = \frac{v}{\lambda} \cos \theta_n \text{ Hz}, \qquad (11)$$

where v is velocity of the user and  $\theta_n$  is an angle between n-th reflected wave and direction of the receiver. It can be observed from Equation (11) that the Doppler shift is positive when the user is moving towards the direction of the arrival of the wave and it is negative if the user is moving away from the direction of the arrival of the wave.

The maximum Doppler shift occurs when the user is moving opposite to the direction of the incoming wave i.e.

$$f_m = \frac{v}{c} f_c, \tag{12}$$

where  $f_c$  is carrier frequency and c is velocity of light. Consider the transmitted band-pass signal

$$s(t) = \operatorname{Re}[\tilde{s}(t) \ e^{j2\pi f_c t}], \tag{13}$$

where  $\tilde{s}(t)$  is the complex envelope of the transmitted signal and  $\operatorname{Re}(x)$  denotes the real part of x. If the band-pass signal pass through the channel which comprises N multipath components, then the noiseless received band-pass signal is [1], [2]

$$r(t) = \operatorname{Re}\left[\sum_{n=1}^{N} a_n e^{j2\pi [(f_c + f_{D,n})(t - \tau_n)]} \tilde{s}(t - \tau_n)\right], \quad (14)$$

where  $a_n$  and  $\tau_n$  are the amplitude and time delay, respectively, of the *n*-th path. Here  $a_n$  depends on the dimensions of the reflecting surface and diffracting edge.

The received band-pass signal in Equation (14) can be rewritten as

$$r(t) = \operatorname{Re}[\tilde{r}(t) \ e^{j2\pi f_c t}], \tag{15}$$

where the received complex envelope is

$$\tilde{r}(t) = \sum_{n=1}^{N} a_n \ e^{-j\phi(t)} \tilde{s}(t-\tau_n),$$
(16)

where  $\phi_n(t) = 2\pi [(f_c + f_{D,n})\tau_n - f_{D,n}t].$ 

*a)* Received Envelope Distribution:: The received bandpass signal can be further rewritten as

$$r(t) = g_I(t)\cos(2\pi f_c t) - g_Q(t)\sin(2\pi f_c t), \qquad (17)$$

where

$$g_I(t) = \sum_{n=1}^N a_n \cos \phi_n(t) \tag{18}$$

and

$$g_Q(t) = \sum_{n=1}^{N} a_n \sin \phi_n(t) \tag{19}$$

are the in-phase and quadrature phase components of the received band-pass signal. For large N, by using central limit theorem  $g_I(t)$  and  $g_Q(t)$  can be treated as Gaussian random processes. Both  $g_I(t)$  and  $g_Q(t)$  are uncorrelated zero-mean Gaussian RVs with an equal variance given by  $\overline{g_I^2} = \overline{g_Q^2} = b_0$ . The total received envelope power is expressed as  $\sigma = \overline{g_I^2} + \overline{g_Q^2} = \sum_{n=1}^N a_n^2 = 2b_0$ . The envelope of the received band-pass signal i.e. |r(t)| =

The envelope of the received band-pass signal i.e.  $|r(t)| = \sqrt{g_I^2(t) + g_Q^2(t)}$  has a Rayleigh distribution given by [2]

$$p_{|r(t)|}(x) = \frac{2x}{\sigma} \exp\left(-\frac{x^2}{\sigma}\right), \ x \ge 0.$$
 (20)

### B. Sample collection using Wi-Guy<sup>®</sup>

The baseband samples are collected using an SDR based device 'Wi-Guy<sup>®</sup>' [11], a low cost platform for understanding advanced wireless communication technologies. The Wi-Guy<sup>®</sup> converts real-time continuous signals captured by the antenna into discrete time baseband signals and stores it in a '.dat' file<sup>1</sup>.

For processing, the samples in 'filename.dat' file are converted into I-Q samples using a Python script<sup>2</sup>.

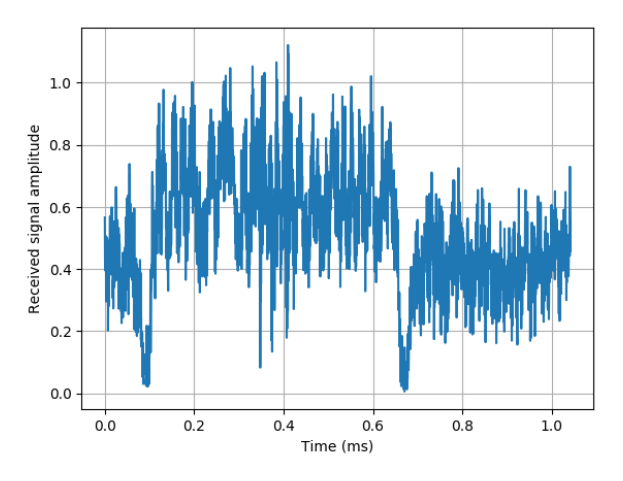

Fig. 8. Amplitude of the signal captured at 938.8 MHz

In order to verify the distribution, it is important to select a suitable frequency which has active transmission. In this experiment, the frequency 938.8 MHz is chosen because it is an active channel in the GSM900 band<sup>3</sup>. The absolute values of the received samples are plotted as shown in Figure 8. Figure 8 shows the received signal amplitude over the period of 1 ms. It can be observed that transmission is discontinuous and nulls appear in between the transmissions. It is clearly seen that the difference between the two nulls is exactly equal to 576.9  $\mu$ s, which is the slot duration in GSM cellular system.

From the absolute values of the received samples, the scale parameter is estimated as

$$\hat{\sigma} = \sqrt{\frac{1}{2N} \sum_{i=1}^{N} r_i^2}.$$
(21)

Then using 'rayleigh' function, the theoretical PDF is generated.

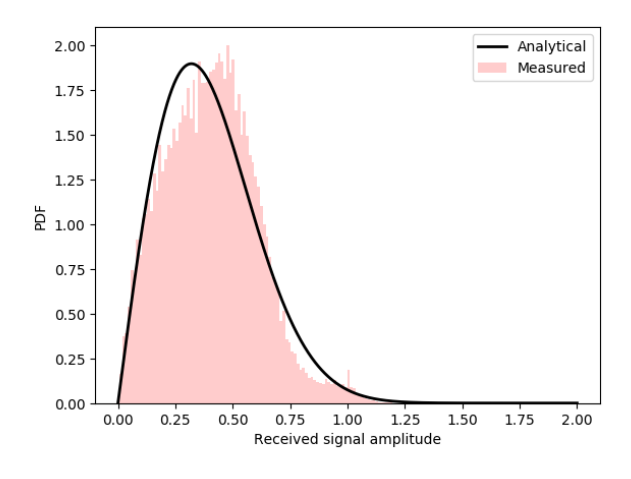

Fig. 9. PDF of received signal amplitude

Figure 9 shows the comparison between the PDFs obtained from the measured samples and using Equation (20). It can be observed that the PDF obtained from the measurement samples closely matches with the theoretical PDF.

#### VI. VIDEO DEMONSTRATION

Video demonstration of the experiments detailed in tutorial is available in this link: https://youtu.be/pXxAzpmIixI

#### VII. SUMMARY

In this tutorial, we detailed three simple experiments to understand the fundamentals of mobile communication concepts: pathloss, Shadow fading and small scale fading using smartphone and CRFO without involving any expensive hardware. We hope that, in future, many new experiments will be developed using CRFO to further explore and develop future mobile communication systems.

#### REFERENCES

- [1] T. Rappaport, *Wireless Communications: Principles and Practice*. Upper Saddle River, NJ, USA: Prentice Hall PTR, 2001.
- [2] G. L. Stüber, Principles of Mobile Communication (2nd Ed.). USA: Kluwer Academic Publishers, 2001.

<sup>3</sup>Video demonstration on finding active GSM channels is available in this link: https://youtu.be/sBo69Ufo0Y4

<sup>&</sup>lt;sup>1</sup>The .dat files are available in CRFO for offline processing.

<sup>&</sup>lt;sup>2</sup>Python script is available in CRFO

- [3] "Collaborative Radio Frequency Observatory," https://www.crfo.org, [Online; accessed January 6, 2021].
- [4] "TRAI MySpeed App," https://myspeed.trai.gov.in/, [Online; accessed January 6, 2021].
- [5] "Shadow Lab App," https://play.google.com/store/apps/details?id= \linebreakchandharlabs.com.shadowinglab, [Online; accessed January 6, 2021].
- [6] "Chandhar Research Labs," https://chandhar-labs.com, [Online; accessed January 6, 2021].
- [7] "LTE Coverage Tool," https://github.com/usnistgov/LTECoverageTool, [Online; accessed January 6, 2021].
- [8] "RSRP (Reference Signal Received Power)," http://www.techplayon. com/rsrp/, [Online; accessed January 6, 2021].
- [9] ITU-R, "Guidelines for evaluation of radio interface technologies for IMT-Advanced," Tech. Rep. M.2135, 2008. [Online]. Available: https: //www.itu.int/dms\\_pub/itu-r/opb/rep/R-REP-M.2135-2008-PDF-E.pdf
- [10] —, "Guidelines for evaluation of radio interface technologies for IMT-2020 (5G)," Tech. Rep. M.2412, 2017. [Online]. Available: https: //www.itu.int/dms\\_pub/itu-r/opb/rep/R-REP-M.2412-2017-PDF-E.pdf
- [11] "Wi-Guy," https://chandhar-labs.com/wi-guy\%C2\%AE, [Online; accessed January 6, 2021].